# **PRIMEQUEST 2000 Series**

Dual Channel Converged Network Adapter (10Gbps) (MC-0JCE61,MC-0JCE62,MCX0JCE61)

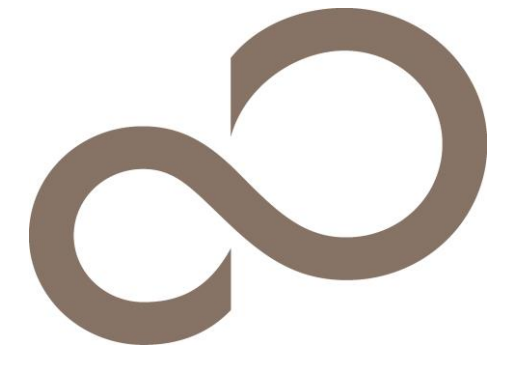

# Configuration Sheet (UEFI) - Hardware Settings -

# Contents

| A.  | <b>Selection of CNA</b><br>Select the CNAs on Device Manager in EFI Boot Manager.                                 |
|-----|----------------------------------------------------------------------------------------------------|
| В.  | <b>Configuration Sheet of Emulex NIC Selection</b><br>Record the configurations of the CNAs on Multichannel Mode. |
| CD. | <b>Configuration Sheet of Controller (non UMC / UMC)</b><br>Record the configurations of controller of the CNAs   |
| E.  | <b>Configuration Sheet of FCoE</b><br>Record the configurations of SAN Boot on FCoE.                              |
| F.  | <b>Configuration Sheet of iSCSI</b><br>Record the configuration of SAN Boot on iSCSI.                             |
| G.  | <b>Error Report Sheet</b><br>Record the descriptions of the error occurred.                                       |

# Notation

Refer below table for notations in this document.

| Product Name                                    | Notation                          |
|-------------------------------------------------|-----------------------------------|
| Dual Channel Converged Network Adapter (10Gbps) | CNA, CNA(10Gbps)                  |
| Multichannel Mode                               | UMC (Universal MultiChannel mode) |

# Firmware

This document describes the configurations of the CNA whose firmware version is 10.6.193.1501/10.6.193.23.

# Trademark

Company names and product names described in this document are registered trademarks or trademarks of their respective owners. Other product names are copyrights of their respective manufacturers.

# Copyright 2016 FUJITSU LIMITED

# A. Selection of CNA

In MMB Power Control Menu, select "Force boot into EFI Boot Manager" and set it into the Boot Selector of your partition and power it on.

As EFI is started, EFI Boot Manager is opened. Then, select [Device Manager] in the menu and open it and identify the CNAs on the Device Manager.

CNA is displayed on the Devices List as below.

Emulex 10G NIC: Bus: Dev: Func xx:xx:xx - 00:xx:xx:xx:xx:xx ("xx" part has any value.)

Select the CNA with the bus number on the List and start it's [Emulex NIC Selection] menu. For the bus number of the CNA, see PCI-Express Slots \*1 of the IOU on which the CNA mounted. \*: Bus number is displayed as hexadecimal.

You see the CNA on [Emulex NIC Selection] menu as table below.

| Emulex 10G NIC: Bus: Dev: Func xx:xx:xx | Emulex OCe14102-U 10Gb CNA |
|-----------------------------------------|----------------------------|

#### Devices List Menu

Record configurations of the CNAs into the sheet below, making copies of the sheet below as many as the CNAs mounted on your system.

Record the modified value into the "Selected CNA" column, if you change configuration of the CNA.

| CNA                                      | Selected CNA           |
|------------------------------------------|------------------------|
| Emulex 10G NIC: Bus: Dev: Func xx:xx:0 - | Bus [ ] Dev [ ] Func 0 |
| 00:xx:xx:xx:xx                           |                        |
| Emulex 10G NIC: Bus: Dev: Func xx:xx:1 - | Bus [ ] Dev [ ] Func 1 |
| 00:xx:xx:xx:xx:xx                        |                        |

\*: Func 0/1 correspond to Port 0/1 of the CNA respectively.

# B. Configuration Sheet of Emulex NIC Selection

Record configurations of the CNAs into the sheet below, making copies of the sheet below as many as the CNAs mounted on your system.

Put "
"
mark into "() Using Default Setting" unless you change configuration from default setting.

Put "
"
mark into "()" in Setting Values column of the sheet below if you change configuration from default setting.

#### B.1 Case that Func 0 is selected ■Emulex NIC Selection Menu

() Using Default Settings

| Setting Items                                                                                          | Default Settings                                              | Setting Values       |
|----------------------------------------------------------------------------------------------------|---------------------------------------------------------------|----------------------|
| Firmware Version :<br>IPL Version :<br>Bus:Device:Function :<br>Link Speed :<br>Multichannel Mode *1 : | 10.6.193.1501 *2<br>CS2FFTS0<br>xx:xx:0<br>Link Up<br>Disable | ( )Disable ( )Enable |

\*1: If you set [Enable] into [MultiChannel], [NIC Configuration] Menu is not displayed

\*2: The current firmware version is displayed here. You may use 10.6.193.1501 or 10.6.193.23.

## B.2 Case that Func 1 is selected ■Emulex NIC Selection Menu

() Using Default Settings

| Setting Items                                                                                          | Default Settings                                              | Setting Values       |
|----------------------------------------------------------------------------------------------------|---------------------------------------------------------------|----------------------|
| Firmware Version :<br>IPL Version :<br>Bus:Device:Function :<br>Link Speed :<br>Multichannel Mode *1 : | 10.6.193.1501 *2<br>CS2FFTS0<br>xx:xx:1<br>Link Up<br>Disable | ( )Disable ( )Enable |

\*1: [NIC Configuration] Menu is not displayed if you'd set [Enable] into [MultiChannel Mode].

\*2: The current firmware version is displayed here. You may use 10.6.193.1501 or 10.6.193.23.

# C. Controller Configuration (non UMC) Sheet

Set [Disable] into [Multichannel Mode] on Emulex NIC Selection Menu.

[Caution] In any menu, Select [Save Configuration] or [Save] and enter it if you make any change.

# C.1 Case that Func 0 is selected

At first, set Personalities of the CNAs. [Caution] Be sure to reboot the partition if you change Personalities of the CNAs.

# Personality Menu

() Using Default Settings

| Setting Items                                                                                 | Default Settings                      | Setting Values                                                                                                    |
|-----------------------------------------------------------------------------------------------|---------------------------------------|----------------------------------------------------------------------------------------------------|
| Personality Selection<br>NIC+ROCE *1<br>Function 0 *2<br>Function 2 *2 *3<br>Function 4 *2 *3 | FCOE<br>ROCE-2<br>NIC<br>FCOE<br>NONE | ( )NIC ( )iSCSI ( )FCoE ( )NIC+RoCE ( )Custom<br>( )ROCE-1 ( )ROCE-2<br>( )iSCSI ( )FCoE ( )NONE<br>( )iSCSI ( )FCoE ( )NONE |

\*1: This is displayed if you'd set [NIC+RoCE] into [Personality Selection].

\*2: This is displayed if you'd set [Custom] into [Personality Selection].

\*3: You cannot select [FCoE] for Function 4 if you'd selected [FCoE] for Function 2.

As same, you cannot select [iSCSI] for Function 4 if you'd selected [iSCSI] for Function 2.

# ■Controller Configuration Menu ■View Configuration SubMenu

| Displayed Items                                                                          |                                                            | Notes |
|------------------------------------------------------------------------------------------|------------------------------------------------------------|-------|
| Function 0 - NIC:<br>Permanent MAC<br>Current MAC<br>Logical Link Status<br>SRIOV *1     | 00:xx:xx:xx:xx<br>00:xx:xx:xx:xx<br>Link Up<br>Disabled    |       |
| Function 2 - nnnn: *2<br>Permanent MAC<br>Current MAC<br>Logical Link Status<br>SRIOV *1 | 00:xx:xx:xx:xx<br>00:xx:xx:xx:xx<br>Link Up<br>Disabled    |       |
| Function 4 - nnnn: *2<br>Permanent MAC<br>Current MAC<br>Logical Link Status<br>SRIOV *1 | 00:xx:xx:xx:xx:xx<br>00:xx:xx:xx:xx<br>Link Up<br>Disabled |       |

\*1: If you set [Enable] on [Configure SRIOV] menu, [Enabled] is displayed.

\*2: If you select [Custom] on [Personality Selection], this part is displayed. "nnnn" is Function you selected on the menu.

# Configure SRIOV SubMenu

() Using Default Settings

| Setting Items | Default Settings | Setting Values       |
|---------------|------------------|----------------------|
| Function 0    | Disable          | ( )Disable ( )Enable |

# ■NIC Configuration Menu

() Using Default Settings

| Setting Items           | Default Settings | Setting Values       |
|-------------------------|------------------|----------------------|
| PXE Boot                | Enable           | ( )Disable ( )Enable |
| Virtual LAN Mode        | Disable          | ( )Disable ( )Enable |
| Virtual LAN ID *1       | 1 (1-4094)       | []                   |
| Virtual LAN Priority *1 | 0 (0-7)          | []                   |

\*1: If you set [Enable] into [Virtual LAN Mode], you can change the value of these items.

# C.2 Case that Func 1 is selected

At first, set Personalities of the CNAs. [Caution] Be sure to reboot the partition if you change Personalities of the CNAs.

# ■Personality Menu

() Using Default Settings

| Setting Items                                                                                 | Default Settings                     | Setting Values                                                                                              |
|-----------------------------------------------------------------------------------------------|--------------------------------------|----------------------------------------------------------------------------------------------------|
| Personality Selection<br>NIC+ROCE *1<br>Function 1 *2<br>Function 3 *2 *3<br>Function 5 *2 *3 | NIC<br>ROCE-2<br>NIC<br>FCoE<br>NONE | ( )NIC ( )NIC+RoCE ( )Custom<br>( )ROCE-1 ( )ROCE-2<br>( )iSCSI ( )FCoE ( )NONE<br>( )iSCSI ( )FCoE ( )NONE |

\*1: This is displayed if you'd set [NIC+RoCE] into [Personality Selection].

\*2: This is displayed if you'd set [Custom] into [Personality Selection].

\*3: You cannot select [FCoE] for Function 5 if you'd selected [FCoE] for Function 3. As same, you cannot select [iSCSI] for Function 5 if you'd selected [iSCSI] for Function 3.

# ■Controller Contiguration Menu ■View Contiguration SubMenu

| Displayed Items                                                                                                    |                                                                                                    | Notes |
|----------------------------------------------------------------------------------------------------|----------------------------------------------------------------------------------------------------|-------|
| Function 1 - NIC:<br>Permanent MAC<br>Current MAC<br>Logical Link Status<br>SRIOV *1<br>Function 3 - nnnn: *2<br>Permanent MAC<br>Current MAC<br>Logical Link Status<br>SRIOV *1 | 00:xx:xx:xx:xx<br>00:xx:xx:xx:xx<br>Link Up<br>Disabled<br>00:xx:xx:xx:xx<br>00:xx:xx:xx:xx<br>Link Up<br>Disabled |       |
| Function 5 - nnnn: *2<br>Permanent MAC<br>Current MAC<br>Logical Link Status<br>SRIOV *1                                                                                         | 00:xx:xx:xx:xx<br>00:xx:xx:xx:xx<br>Link Up<br>Disabled                                                            |       |

\*1: If you set [Enable] on [Configure SRIOV] menu, [Enabled] is displayed.

\*2: If you select [Custom] on [Personality Selection], this part is displayed. "nnnn" is Function you selected on the menu.

# Configure SRIOV SubMenu

() Using Default Settings

| Setting Items | Default Settings | Setting Values       |
|---------------|------------------|----------------------|
| Function 1    | Disable          | ( )Disable ( )Enable |

# ■NIC Configuration Menu

() Using Default Settings

| Setting Items           | Default Settings | Setting Values       |
|-------------------------|------------------|----------------------|
| PXE Boot                | Enable           | ( )Disable ( )Enable |
| Virtual LAN Mode        | Disable          | ( )Disable ( )Enable |
| Virtual LAN ID *1       | 1 (1-4094)       | []                   |
| Virtual LAN Priority *1 | 0 (0-7)          | []                   |

\*1: If you set [Enable] into [Virtual LAN Mode], you can change the value of these items.

# D. Controller Configuration (UMC) Sheet

Set [Enable] into [Multichannel Mode] on Emulex NIC Selection Menu. You cannot set [Enable] into [Multichannel Mode] if you'd set [Enable] into [Configure SRIOV] or set [NIC+RoCE] into [Personality Selection].

[Caution] In any menu, Select [Save Configuration] or [Save] and enter it if you make any change.

### D.1 Case that Func 0 is selected

At first, set Personalities of the CNA.

### Personality Menu

() Using Default Settings

| Setting Items                                                                                                    | Default Settings                                                 | Setting Values                                                                                                    |
|----------------------------------------------------------------------------------------------------|------------------------------------------------------------------|----------------------------------------------------------------------------------------------------|
| Personality Selection<br>Function 0 *1<br>Function 2 *1 *2<br>Function 4 *1 *2<br>Function 6 *1<br>Function 8 *1<br>Function 10 *1<br>Function 12 *1<br>Function 14 *1 | NIC<br>NIC<br>FCOE<br>NIC<br>NIC<br>NONE<br>NONE<br>NONE<br>NONE | ( )NIC ( )ISCSI ( )FCoE ( )Custom<br>( )NIC ( )ISCSI ( )FCoE ( )NONE<br>( )NIC ( )ISCSI ( )FCoE ( )NONE<br>( )NIC ( )NONE<br>( )NIC ( )NONE<br>( )NIC ( )NONE<br>( )NIC ( )NONE<br>( )NIC ( )NONE |

\*1: This is displayed if you'd set [Custom] into [Personality Selection].

\*2: You cannot select [FCoE] for Function 4 if you'd selected [FCoE] for Function 2.

As same, you cannot select [iSCSI] for Function 4 if you'd selected [iSCSI] for Function 2.

# ■Controller Configuration Menu ■View Configuration SubMenu

|       | Displayed Items    |                     | Notes                                                  |
|-------|--------------------|---------------------|--------------------------------------------------------|
|       |                    |                     |                                                        |
| Func  | tion 0 - NIC:      |                     |                                                        |
| Perm  | nanent MAC         | 00:xx:xx:xx:xx      |                                                        |
| Curre | ent MAC            | 00:xx:xx:xx:xx      |                                                        |
| Logic | cal Link Status    | Link Up             |                                                        |
| Band  | lwidth             | уу% - уу%           | The value set into [Configure Bandwidth] is displayed. |
| LPVI  | D                  | ZZ                  | The value set into [Configure LPVID] is displayed.     |
|       |                    |                     |                                                        |
| Func  | tion 2 - nnnn: *1  |                     |                                                        |
| Perm  | nanent MAC         | 00:xx:xx:xx:xx:xx   |                                                        |
| Curre | ent MAC            | 00:xx:xx:xx:xx:xx   |                                                        |
| Logic | cal Link Status    | Link Up             |                                                        |
| Band  | lwidth             | уу% - уу%           | The value set into [Configure Bandwidth] is displayed. |
| LPVI  | D                  | 22                  | The value set into [Configure LPVID] is displayed.     |
| Fund  | tion ( pppp: *1    |                     |                                                        |
| Dorm  | 10114 - 1111111. 1 | 00                  |                                                        |
| Fein  |                    | 00.xx.xx.xx.xx.xx   |                                                        |
| Logic | cal Link Status    |                     |                                                        |
| Logic | width              | Link υμ<br>λαφ λαφ  | The value set into [Configure Bandwidth] is displayed  |
|       | ושושוו             | yy 70 - yy 70<br>77 | The value set into [Configure LDV/D] is displayed.     |
| LPVIL | J                  | 22                  |                                                        |
| Func  | tion 6 - nnnn: *1  |                     |                                                        |
| Perm  | nanent MAC         | 00:xx:xx:xx:xx:xx   |                                                        |
| Curre | ent MAC            | 00:xx:xx:xx:xx:xx   |                                                        |
| Logic | al Link Status     | Link Up             |                                                        |
| Band  | lwidth             | vv% - vv%           | The value set into [Configure Bandwidth] is displayed. |
| LPVI  | D                  | ZZ                  | The value set into [Configure LPVID] is displayed.     |
|       |                    |                     |                                                        |
| Func  | tion 8 - nnnn: *1  |                     |                                                        |
| Perm  | nanent MAC         | 00:xx:xx:xx:xx      |                                                        |
| Curre | ent MAC            | 00:xx:xx:xx:xx      |                                                        |
| Logic | cal Link Status    | Link Up             |                                                        |
| Band  | lwidth             | уу% - уу%           | The value set into [Configure Bandwidth] is displayed. |
| LPVI  | D                  | ZZ                  | The value set into [Configure LPVID] is displayed.     |
| Func  | tion 10            |                     |                                                        |
| Dorm  |                    | 00.xx.xx.xx.xx      |                                                        |
| Fein  |                    | 00.77.77.77.77.77   |                                                        |
| Logic | cal Link Status    |                     |                                                        |
| Logic | width              | Link υμ<br>λαφ λαφ  | The value set into [Configure Bandwidth] is displayed  |
|       | חשומנוז            | yy /0 - yy /0<br>77 | The value set into [Configure LPVID] is displayed.     |
|       |                    |                     |                                                        |
| Func  | tion 12 - nnnn: *1 |                     |                                                        |
| Perm  | nanent MAC         | 00:xx:xx:xx:xx      |                                                        |
| Curre | ent MAC            | 00:xx:xx:xx:xx      |                                                        |
| Logic | cal Link Status    | Link Up             |                                                        |
| Band  | lwidth             | yy% - yy%           | The value set into [Configure Bandwidth] is displayed. |
| LPVI  | D                  | ZZ                  | The value set into [Configure LPVID] is displayed.     |
|       |                    |                     |                                                        |
| Func  | tion 14 - nnnn: *1 |                     |                                                        |
| Perm  | nanent MAC         | 00:xx:xx:xx:xx      |                                                        |
| Curre | ent MAC            | 00:xx:xx:xx:xx      |                                                        |
| Logic | cal Link Status    | Link Up             |                                                        |
| Band  | lwidth             | уу‰ - уу‰           | The value set into [Configure Bandwidth] is displayed. |
| LPVIC | U                  | ZZ                  | The value set into [Configure LPVID] is displayed.     |
|       |                    |                     |                                                        |

\*1: If you select [Custom] on [Personality Selection], this part is displayed. "nnnn" is Function you selected on the menu.

# Contigure Bandwidth SubMenu () Using Default Settings

| Setting Items            | Default Settings | Setting Values |
|--------------------------|------------------|----------------|
|                          |                  |                |
| Configure Minimum Bandwi | dth              |                |
| Function 0               | 13%              | [ ]            |
| Function 2               | 13%              | [ ]            |
| Function 4               | 13%              | [ ]            |
| Function 6               | 13%              | [ ]            |
| Function 8               | 0%               | [ ]            |
| Function 10              | 0%               | [ ]            |
| Function 12              | 0%               | [ ]            |
| Function 14              | 0%               | [ ]            |
|                          |                  |                |
| Configure Maximum Bandwi | dth              |                |
| Function 0               | 100%             | [ ]            |
| Function 2               | 100%             | [ ]            |
| Function 4               | 100%             | [ ]            |
| Function 6               | 100%             | [ ]            |
| Function 8               | 0%               | [ ]            |
| Function 10              | 0%               | [ ]            |
| Function 12              | 0%               | [ ]            |
| Function 14              | 0%               | [ ]            |
|                          |                  |                |

# Contigure LPVID Menu () Using Default Settings

| Setting Items | Default Settings | Setting Values |
|---------------|------------------|----------------|
|               |                  |                |
| Function 0    | 0                | [ ]            |
| Function 2    | 0                | [ ]            |
| Function 4    | 0                | [ ]            |
| Function 6    | 0                | [ ]            |
| Function 8    | 0                | [ ]            |
| Function 10   | 0                | [ ]            |
| Function 12   | 0                | [ ]            |
| Function 14   | 0                | [ ]            |
|               |                  |                |

# D.2 Case that Func 1 is selected

At first, set Personalities of the CNA. [Caution] Be sure to reboot the partition if you change Personalities of the CNAs.

# Personality Menu

() Using Default Settings

| Setting Items                                                                                                    | Default Settings                                                | Setting Values                                                                                                    |
|----------------------------------------------------------------------------------------------------|-----------------------------------------------------------------|----------------------------------------------------------------------------------------------------|
| Personality Selection<br>Function 1 *1<br>Function 3 *1 *2<br>Function 5 *1 *2<br>Function 7 *1<br>Function 9 *1<br>Function 11 *1<br>Function 13 *1<br>Function 15 *1 | NIC<br>NIC<br>NIC<br>NIC<br>NIC<br>NONE<br>NONE<br>NONE<br>NONE | ( )NIC ( )iSCSI ( )FCoE ( )Custom<br>( )NIC ( )iSCSI ( )FCoE ( )NONE<br>( )NIC ( )iSCSI ( )FCoE ( )NONE<br>( )NIC ( )NONE<br>( )NIC ( )NONE<br>( )NIC ( )NONE<br>( )NIC ( )NONE<br>( )NIC ( )NONE |
|                                                                                                    | !}                                                              |                                                                                                    |

\*1: This is displayed if you'd set [Custom] into [Personality Selection].

\*2: You cannot select [FCoE] for Function 5 if you'd selected [FCoE] for Function 3.

As same, you cannot select [iSCSI] for Function 5 if you'd selected [iSCSI] for Function 3.

# ■Controller Configuration Menu ■View Configuration SubMenu

| Displayed Item                    | IS                                      | Notes                                                  |
|-----------------------------------|-----------------------------------------|--------------------------------------------------------|
|                                   |                                         |                                                        |
| Function 1 - NIC:                 |                                         |                                                        |
| Permanent MAC                     | 00:xx:xx:xx:xx                          |                                                        |
| Current MAC                       | 00:xx:xx:xx:xx                          |                                                        |
| Logical Link Status               | Link Up                                 |                                                        |
| Bandwidth                         | yy% - yy%                               | The value set into [Configure Bandwidth] is displayed. |
| LPVID                             | ZZ                                      | The value set into [Configure LPVID] is displayed.     |
|                                   |                                         |                                                        |
| Function 3 - nnnn: *1             |                                         |                                                        |
| Permanent MAC                     | 00:xx:xx:xx:xx                          |                                                        |
| Current MAC                       | 00:xx:xx:xx:xx                          |                                                        |
| Logical Link Status               | Link Up                                 |                                                        |
| Bandwidth                         | yy% - yy%                               | The value set into [Configure Bandwidth] is displayed. |
| LPVID                             | ZZ                                      | The value set into [Configure LPVID] is displayed.     |
|                                   |                                         |                                                        |
| Function 5 - nnnn: *1             |                                         |                                                        |
| Permanent MAC                     | 00:xx:xx:xx:xx                          |                                                        |
| Current MAC                       | 00:xx:xx:xx:xx                          |                                                        |
| Logical Link Status               | Link Up                                 |                                                        |
| Bandwidth                         | уу% - уу%                               | The value set into [Configure Bandwidth] is displayed. |
| LPVID                             | ZZ                                      | The value set into [Configure LPVID] is displayed.     |
|                                   |                                         |                                                        |
|                                   | 00                                      |                                                        |
|                                   | 00:xx:xx:xx:xx:xx                       |                                                        |
| Current MAC                       | UU:XX:XX:XX:XX:XX                       |                                                        |
| Logical Link Status               | Link Up                                 |                                                        |
| Bandwidth                         | уу% - уу%                               | The value set into [Configure Bandwidth] is displayed. |
| LPVID                             | ZZ                                      | The value set into [Configure LPVID] is displayed.     |
| Function 9 - nnnn: *1             |                                         |                                                        |
| Permanent MAC                     | 00:xx:xx:xx:xx:xx                       |                                                        |
| Current MAC                       | 00:xx:xx:xx:xx:xx                       |                                                        |
| Logical Link Status               | Link Un                                 |                                                        |
| Bandwidth                         | vv% - vv%                               | The value set into [Configure Bandwidth] is displayed. |
| LPVID                             | 77.                                     | The value set into [Configure LPVID] is displayed.     |
| _                                 |                                         |                                                        |
| Function 11 - nnnn: *1            |                                         |                                                        |
| Permanent MAC                     | 00:xx:xx:xx:xx                          |                                                        |
| Current MAC                       | 00:xx:xx:xx:xx                          |                                                        |
| Logical Link Status               | Link Up                                 |                                                        |
| Bandwidth                         | уу% - уу%                               | The value set into [Configure Bandwidth] is displayed. |
| LPVID                             | ZZ                                      | The value set into [Configure LPVID] is displayed.     |
|                                   |                                         |                                                        |
| Function 13 - nnnn: *1            |                                         |                                                        |
| Permanent MAC                     | 00:xx:xx:xx:xx:xx                       |                                                        |
| Current MAC                       | 00:xx:xx:xx:xx:xx                       |                                                        |
| Logical Link Status               | Link Up                                 |                                                        |
| Bandwidth                         | уу% - уу%                               | The value set into [Configure Bandwidth] is displayed. |
| LPVID                             | ZZ                                      | The value set into [Configure LPVID] is displayed.     |
| Function 15 - popor *1            |                                         |                                                        |
|                                   | 00.00.00.000000000000000000000000000000 |                                                        |
|                                   | 00.77.77.77.77.77                       |                                                        |
| Logical Liek Status               |                                         |                                                        |
| LUYILAI LIIIK SIALUS<br>Randwidth | LIIK UP                                 | The value set into [Configure Randwidth] is displayed  |
|                                   | yy/u ∸ yy/u<br>77                       | The value set into [configure LDVID] is displayed.     |
|                                   | <i>LL</i>                               | וווכ ימוטב אבי ווונט בכווווקטוב בריוטן וא טואומאפט.    |

\*1: If you select [Custom] on [Personality Selection], this part is displayed. "nnnn" is Function you selected on the menu.

# Contigure Bandwidth SubMenu () Using Default Settings

| Setting Items            | Default Settings | Setting Values |
|--------------------------|------------------|----------------|
|                          |                  |                |
| Configure Minimum Bandwi | dth              |                |
| Function 1               | 13%              | [ ]            |
| Function 3               | 13%              | [ ]            |
| Function 5               | 13%              | [ ]            |
| Function 7               | 13%              | [ ]            |
| Function 9               | 0%               | [ ]            |
| Function 11              | 0%               | [ ]            |
| Function 13              | 0%               | [ ]            |
| Function 15              | 0%               | [ ]            |
|                          |                  |                |
| Configure Maximum Bandwi | idth             |                |
| Function 1               | 100%             | [ ]            |
| Function 3               | 100%             | [ ]            |
| Function 5               | 100%             | [ ]            |
| Function 7               | 100%             | [ ]            |
| Function 9               | 0%               | [ ]            |
| Function 11              | 0%               | [ ]            |
| Function 13              | 0%               | lt i           |
| Function 15              | 0%               | I I            |
|                          |                  |                |

# Contigure LPVID Menu () Using Default Settings

| Setting Items | Default Settings | Setting Values |
|---------------|------------------|----------------|
|               |                  |                |
| Function 1    | 0                | [ ]            |
| Function 3    | 0                | [ ]            |
| Function 5    | 0                | [ ]            |
| Function 7    | 0                | [ ]            |
| Function 9    | 0                | [ ]            |
| Function 11   | 0                | [ ]            |
| Function 13   | 0                | [ ]            |
| Function 15   | 0                | [ ]            |
|               |                  |                |

# E. Configuration Sheet of FCoE

Record the configurations of SAN Boot on FCoE if you run it. Open Devices List in the way as same as chapter A.

The configuration of FCoE is displayed in Devices List as below.

OCe14102-U Function x - FCoE ("x" part has any value.)

Select the FCoE with the bus number(Bus#:) and function number(Func#:) in [Oce14102-U Function x -FCoE] menu.

Bus number is displayed as hexadecimal in [Oce14102-U Function x -FCoE] menu.

### Devices List Menu

Record the configurations of FCoE, making copies of the sheet below as many as the CNAs mounted on your system. Record the modified value into "[1]" in the "Selected FCoE" column, if you change configuration of the CNA.

| FCoE                         | Selected FCoE            |
|------------------------------|--------------------------|
| OCe14102-U Function x - FCoE | Bus [ ] Dev [ ] Func [ ] |
| OCe14102-U Function x - FCoE | Bus [ ] Dev [ ] Func [ ] |

\* Function number is displayed as "2" or "3" or "4" or "5" corresponding to the value set in Personality Menu.

# E.1 Case that Func 2 is selected

# FCoE Menu

() Using Default Settings

| Setting Items        | Default Settings | Setting Values       |
|----------------------|------------------|----------------------|
| Set Boot from SAN *1 | Disable          | ( )Disable ( )Enable |

\*1: Select [Enable] if you run SAN Boot on FCoE.

# Configure HBA and Boot Parameters Menu

() Using Default Settings

| Setting Items                                                               | Default Settings                       | Setting Values                                                                                                    |
|-----------------------------------------------------------------------------|----------------------------------------|----------------------------------------------------------------------------------------------------|
| Configure HBA Parameters<br>PLOGI Retry Timer                               | Disable - Default                      | ()Disable - Default()50 msec.()100 msec.()200 msec.                                                                                          |
| Configure Boot Parameters<br>Maximum Luns/Target<br>Boot Target Scan Method | 256<br>Boot Path from NVRAM<br>Targets | [ ]<br>( )Boot Path From NVRAM Targets<br>( )Boot Path Discovered Targets<br>( )Do Not Create Boot Path<br>( )FEIECScapt evel: NVRAM Targets |
| Delay Device Discovery                                                      | 0                                      | ( )EFIFCScanLevel: Discovered Targets [ ]                                                                                                    |

#### E.2 Case that Func 3 is selected ■FCoE Menu

() Using Default Settings

| Setting Items        | Default Settings | Setting Values       |
|----------------------|------------------|----------------------|
| Set Boot from SAN *1 | Disable          | ( )Disable ( )Enable |

\*1: Select [Enable] if you run SAN Boot on FCoE.

# Configure HBA and Boot Parameters Menu

() Using Default Settings

| Setting Items                                                               | Default Settings                       | Setting Values                                                                                                    |
|-----------------------------------------------------------------------------|----------------------------------------|----------------------------------------------------------------------------------------------------|
| Configure HBA Parameters<br>PLOGI Retry Timer                               | Disable - Default                      | ()Disable - Default()50 msec.()100 msec.()200 msec.                                                                                            |
| Configure Boot Parameters<br>Maximum Luns/Target<br>Boot Target Scan Method | 256<br>Boot Path from NVRAM<br>Targets | [ ]<br>( )Boot Path From NVRAM Targets<br>( )Boot Path Discovered Targets<br>( )Do Not Create Boot Path<br>( )EELECS cap Level: NV/RAM Targets |
| Delay Device Discovery                                                      | 0                                      | ( )EFIFCScanLevel: Discovered Targets [ ]                                                                                                    |

# E.3 Case that Func 4 is selected

■FCoE Menu

( ) Using Default Settings

| Setting Items        | Default Settings | Setting Values       |
|----------------------|------------------|----------------------|
| Set Boot from SAN *1 | Disable          | ( )Disable ( )Enable |

\*1: Select [Enable] if you run SAN Boot on FCoE.

# Contigure HBA and Boot Parameters Menu

() Using Default Settings

| Setting Items                                                               | Default Settings                       | Setting Values                                                                                          |
|-----------------------------------------------------------------------------|----------------------------------------|----------------------------------------------------------------------------------------------------|
| Configure HBA Parameters<br>PLOGI Retry Timer                               | Disable - Default                      | ()Disable - Default()50 msec.()100 msec.()200 msec.                                                     |
| Configure Boot Parameters<br>Maximum Luns/Target<br>Boot Target Scan Method | 256<br>Boot Path from NVRAM<br>Targets | [ ]<br>( )Boot Path From NVRAM Targets<br>( )Boot Path Discovered Targets<br>( )Do Not Create Boot Path |
| Delay Device Discovery                                                      | 0                                      | ( )EFIFCScanLevel: NVRAM Targets<br>( )EFIFCScanLevel: Discovered Targets<br>[ ]                        |

#### E.4 Case that Func 5 is selected FCoE Menu

() Using Default Settings

| Setting Items        | Default Settings | Setting Values       |
|----------------------|------------------|----------------------|
| Set Boot from SAN *1 | Disable          | ( )Disable ( )Enable |

\*1: Select [Enable] if you run SAN Boot on FCoE.

# Configure HBA and Boot Parameters Menu () Using Default Settings

| Setting Items                                                               | Default Settings                       | Setting Values                                                                                                    |
|-----------------------------------------------------------------------------|----------------------------------------|----------------------------------------------------------------------------------------------------|
| Configure HBA Parameters<br>PLOGI Retry Timer                               | Disable - Default                      | ()Disable - Default()50 msec.()100 msec.()200 msec.                                                                                         |
| Configure Boot Parameters<br>Maximum Luns/Target<br>Boot Target Scan Method | 256<br>Boot Path from NVRAM<br>Targets | [ ]<br>( )Boot Path From NVRAM Targets<br>( )Boot Path Discovered Targets<br>( )Do Not Create Boot Path<br>( )EFIFCScanLevel: NVRAM Targets |
| Delay Device Discovery                                                      | 0                                      | ( )EFIFCScanLevel: Discovered Targets [ ]                                                                                                   |

# F. Configuration Sheet of iSCSI

Record the configurations of SAN Boot on iSCSI if you run it. Open Devices List in the way as same as chapter A.

The configuration of iSCSI is displayed in Devices List as below.

Emulex iSCSI Utility - zz:zz:zz ("zz" part has any value.)

Select the iSCSI with the bus number in the Devices List, then, [Controller Configuration Menu] starts.

You can see the bus number of the CNA on PCI-Express Slot in IOU on which the CNA mounted.

\*: Bus number is displayed as hexadecimal.

#### Devices List Menu

Record the configurations of iSCSI, making copies of the sheet below as many as the CNAs mounted on your system. Record the modified value into "[1]" in the "Selected iSCSI" column, if you change configuration of the CNA.

| iSCSI                           | Selected iSCSI           |
|---------------------------------|--------------------------|
| Emulex iSCSI Utility - zz:zz:zz | Bus [ ] Dev [ ] Func [ ] |
| Emulex iSCSI Utility - zz:zz:zz | Bus [ ] Dev [ ] Func [ ] |

\*: Function number is displayed as "2" or "3" or "4" or "5" corresponding to the value set in Personality Menu.

# F.1 Case that Func 2 is selected

# Controller Configuration Menu

() Using Default Settings

| Setting Items                                                 | Default Settings                                               | Setting Values                                    |
|---------------------------------------------------------------|----------------------------------------------------------------|---------------------------------------------------|
| iSCSI Initiator Name<br>Boot Support *1<br>MPIO Configuration | iqn.1990-07.com.emulex:<br>00-xx-xx-xx-xx<br>Enable<br>Disable | [<br>( )Disable ( )Enable<br>( )Disable ( )Enable |

\*1: Select [Enable] if you run SAN Boot on iSCSI.

# Controller Properties Menu

() Using Default Settings

| Setting Items                                                                         | Default Settings                                                           | Setting Values       |
|---------------------------------------------------------------------------------------|----------------------------------------------------------------------------|----------------------|
| Controller Model Number<br>Controller Description<br>BIOS Version<br>Firmware Version | OCe14102-U<br>Emulex OCe14102-U 10Gb CNA<br>v106.00a13<br>10.6.193.1501 *1 |                      |
| Discover Boot Target via                                                              | Disable                                                                    | ( )Disable ( )Enable |

\*1: The current firmware version is displayed here. You may use 10.6.193.1501 or 10.6.193.23.

## Network Configuration Menu

() Using Default Settings

| Setting Items | Default Settings | Setting Values            |
|---------------|------------------|---------------------------|
| MAX Address   | 00-xx-xx-xx-xx   |                           |
| Port Speed    | N/A              |                           |
| Link Status   | Link up          |                           |
| IP Version    | DUAL MODE        | ()IPV4 ()IPV6 ()DUAL MODE |

# Contigure IPV4 Address SubMenu

() Using Default Settings

| Setting Items         | Default Settings | Setting Values       |
|-----------------------|------------------|----------------------|
| Initiator IP via DHCP | Disable          | ( )Disable ( )Enable |

# Configure Static IP Address SubMenu

() Using Default Settings

| Setting Items                                | Default Settings              | Setting Values |
|----------------------------------------------|-------------------------------|----------------|
| IP Address<br>Subnet Mask<br>Default Gateway | 0.0.0.0<br>0.0.0.0<br>0.0.0.0 |                |
|                                              |                               |                |

# Configure IPV6 Address SubMenu

() Using Default Settings

| Setting Items     | Default Settings | Setting Values       |
|-------------------|------------------|----------------------|
| AutoConfiguration | Enable           | ( )Disable ( )Enable |

# Configure IPV6 Address SubMenu2

() Using Default Settings

| Setting Items           | Default Settings          | Setting Values |
|-------------------------|---------------------------|----------------|
| Link Local Address      | xxxx::xxxx:xxxx:xxxx:xxxx | [ ]            |
| Routable Address 1      | -                         | [ ]            |
| Routable Address 2      | -                         | [ ]            |
| Default Gateway Address | ::                        | [ ]            |

\*: This part can be set if you'd set [Disable] into [AutoConfiguration] in [Configure IPV6 Address] menu.

# Configure VLAN ID/Priority SubMenu

() Using Default Settings

| Setting Items    | Default Settings | Setting Values       |
|------------------|------------------|----------------------|
| VLAN Support     | Disable          | ( )Disable ( )Enable |
| VLAN ID *1       | 0                | []                   |
| VLAN Priority *1 | 0                | []                   |

\*1: This part is displayed if you'd set [Enable] into [VLAN Support].

# ■ iSCSI Target Configuration Menu ■ Add Target SubMenu () Using Default Settings

| Setting Items                                                                                                    | Default Settings                                 | Setting Values                                                                                                    |
|----------------------------------------------------------------------------------------------------|--------------------------------------------------|----------------------------------------------------------------------------------------------------|
| Setting Items<br>iSCSI Target Name<br>IP Version<br>iSCSI Target IP Address<br>TCP Port Number<br>BladeEngine Port Number<br>ISID Qualifier<br>Boot Target<br>Header Digest<br>Data Digest<br>Authentication Method<br>Target CHAP Name *1 | Default Settings - IPV4 - 3260 0 1 None No No No | Setting Values         [       ]         ()IPV4 ()IPV6       ]         [       ]         [       ]         [       ]         [       ]         [       ]         [       ]         [       ]         [       ]         [       ]         ()None ()Primary ()Secondary         ()Yes ()No         ()Yes ()No         ()Yes ()No         ()None ()One-way CHAP ()Mutual CHAP         [       ] |
| Target Secret *1<br>Target Secret *2<br>Target Secret *2                                                                                                    | -                                                |                                                                                                    |

\*1: This part is displayed if you'd set [One-way CHAP] into [Authentication Method]. \*2: This part is displayed if you'd set [Mutual CHAP] into [Authentication Method].

# F.2 Case that Func 3 is selected ■ Controller Configuration Menu () Using Default Settings

| Setting Items                                                 | Default Settings                                                  | Setting Values                                    |   |
|---------------------------------------------------------------|-------------------------------------------------------------------|---------------------------------------------------|---|
| iSCSI Initiator Name<br>Boot Support *1<br>MPIO Configuration | iqn.1990-07.com.emulex:<br>00-xx-xx-xx-xx-xx<br>Enable<br>Disable | [<br>( )Disable ( )Enable<br>( )Disable ( )Enable | ] |

\*1: Select [Enable] if you run SAN Boot on iSCSI.

# Controller Properties Menu

() Using Default Settings

| Setting Items                                                                         | Default Settings                                                           | Setting Values       |
|---------------------------------------------------------------------------------------|----------------------------------------------------------------------------|----------------------|
| Controller Model Number<br>Controller Description<br>BIOS Version<br>Firmware Version | OCe14102-U<br>Emulex OCe14102-U 10Gb CNA<br>v106.00a13<br>10.6.193.1501 *1 |                      |
| Discover Boot Target via                                                              | Disable                                                                    | ( )Disable ( )Enable |

\*1: The current firmware version is displayed here. You may use 10.6.193.1501 or 10.6.193.23.

## Network Configuration Menu

() Using Default Settings

| Setting Items                                          | Default Settings                              | Setting Values          |
|--------------------------------------------------------|-----------------------------------------------|-------------------------|
| MAX Address<br>Port Speed<br>Link Status<br>IP Version | 00-xx-xx-xx-xx<br>N/A<br>Link up<br>DUAL MODE | ()IPV4()IPV6()DUAL MODE |

# ■Contigure IPV4 Address Menu

() Using Default Settings

| Setting Items         | Default Settings | Setting Values       |
|-----------------------|------------------|----------------------|
| Initiator IP via DHCP | Disable          | ( )Disable ( )Enable |

### Configure Static IP Address SubMenu

() Using Default Settings

| Default Settings              | Setting Values                                    |
|-------------------------------|---------------------------------------------------|
| 0.0.0.0<br>0.0.0.0<br>0.0.0.0 | [ ]<br>[ ]<br>[ ]                                 |
|                               | Default Settings<br>0.0.0.0<br>0.0.0.0<br>0.0.0.0 |

# Configure IPV6 Address SubMenu

() Using Default Settings

| Setting Items     | Default Settings | Setting Values       |
|-------------------|------------------|----------------------|
| AutoConfiguration | Enable           | ( )Disable ( )Enable |

# Configure IPV6 Address SubMenu2

() Using Default Settings

| Setting Items           | Default Settings          | Setting Values |
|-------------------------|---------------------------|----------------|
| Link Local Address      | xxxx::xxxx:xxxx:xxxx:xxxx | [ ]            |
| Routable Address 1      | -                         | [ ]            |
| Routable Address 2      | -                         | [ ]            |
| Default Gateway Address | ::                        | [ ]            |

\*: This part can be set if you'd set [Disable] into [AutoConfiguration] in [Configure IPV6 Address] menu.

# Configure VLAN ID/Priority SubMenu

() Using Default Settings

| Setting Items    | Default Settings | Setting Values       |
|------------------|------------------|----------------------|
| VLAN Support     | Disable          | ( )Disable ( )Enable |
| VLAN ID *1       | 0                | []                   |
| VLAN Priority *1 | 0                | []                   |

\*1: This part is displayed if you'd set [Enable] into [VLAN Support].

# ■ iSCSI Target Configuration Menu ■ Add Target SubMenu () Using Default Settings

| Setting Items                                                                                                    | Default Settings                                 | Setting Values                                                                                                    |
|----------------------------------------------------------------------------------------------------|--------------------------------------------------|----------------------------------------------------------------------------------------------------|
| Setting Items<br>iSCSI Target Name<br>IP Version<br>iSCSI Target IP Address<br>TCP Port Number<br>BladeEngine Port Number<br>ISID Qualifier<br>Boot Target<br>Header Digest<br>Data Digest<br>Authentication Method<br>Target CHAP Name *1 | Default Settings - IPV4 - 3260 0 1 None No No No | Setting Values         [       ]         ()IPV4 ()IPV6       ]         [       ]         [       ]         [       ]         [       ]         [       ]         [       ]         [       ]         [       ]         [       ]         ()None ()Primary ()Secondary         ()Yes ()No         ()Yes ()No         ()Yes ()No         ()None ()One-way CHAP ()Mutual CHAP         [       ] |
| Target Secret *1<br>Target Secret *2<br>Target Secret *2                                                                                                    | -                                                |                                                                                                    |

\*1: This part is displayed if you'd set [One-way CHAP] into [Authentication Method]. \*2: This part is displayed if you'd set [Mutual CHAP] into [Authentication Method].

# F.3 Case that Func 4 is selected ■ Controller Configuration Menu () Using Default Settings

| Setting Items                                                 | Default Settings                                                  | Setting Values                                    |   |
|---------------------------------------------------------------|-------------------------------------------------------------------|---------------------------------------------------|---|
| iSCSI Initiator Name<br>Boot Support *1<br>MPIO Configuration | iqn.1990-07.com.emulex:<br>00-xx-xx-xx-xx-xx<br>Enable<br>Disable | [<br>( )Disable ( )Enable<br>( )Disable ( )Enable | ] |

\*1: Select [Enable] if you run SAN Boot on iSCSI.

# Controller Properties Menu

() Using Default Settings

| Setting Items                                                                         | Default Settings                                                           | Setting Values       |
|---------------------------------------------------------------------------------------|----------------------------------------------------------------------------|----------------------|
| Controller Model Number<br>Controller Description<br>BIOS Version<br>Firmware Version | OCe14102-U<br>Emulex OCe14102-U 10Gb CNA<br>v106.00a13<br>10.6.193.1501 *1 |                      |
| Discover Boot Target via                                                              | Disable                                                                    | ( )Disable ( )Enable |

\*1: The current firmware version is displayed here. You may use 10.6.193.1501 or 10.6.193.23.

## Network Configuration Menu

() Using Default Settings

| Setting Items | Default Settings | Setting Values               |
|---------------|------------------|------------------------------|
| ΜΔΧ Δημεςς    | 00-**-**         |                              |
| Port Speed    | N/A              |                              |
| Link Status   | Link up          |                              |
| IP Version    | DUAL MODE        | ( )IPV4 ( )IPV6 ( )DUAL MODE |

# Contigure IPV4 Address SubMenu

() Using Default Settings

| Setting Items         | Default Settings | Setting Values       |
|-----------------------|------------------|----------------------|
| Initiator IP via DHCP | Disable          | ( )Disable ( )Enable |

# Configure Static IP Address SubMenu

() Using Default Settings

| Setting Items                                | Default Settings              | Setting Values |
|----------------------------------------------|-------------------------------|----------------|
| IP Address<br>Subnet Mask<br>Default Gateway | 0.0.0.0<br>0.0.0.0<br>0.0.0.0 |                |
|                                              |                               |                |

# Configure IPV6 Address SubMenu

() Using Default Settings

| Setting Items     | Default Settings | Setting Values       |
|-------------------|------------------|----------------------|
| AutoConfiguration | Enable           | ( )Disable ( )Enable |

# Configure IPV6 Address SubMenu2

() Using Default Settings

| Setting Items           | Default Settings       | Setting Values |
|-------------------------|------------------------|----------------|
| Link Local Address      | xxxx::xxxx:xxx:xxx:xxx | [ ]            |
| Routable Address 1      | -                      | [ ]            |
| Routable Address 2      | -                      | [ ]            |
| Default Gateway Address | ::                     | [ ]            |

\*: This part can be set if you'd set [Disable] into [AutoConfiguration] in [Configure IPV6 Address] menu.

# Configure VLAN ID/Priority SubMenu

() Using Default Settings

| Setting Items    | Default Settings | Setting Values       |
|------------------|------------------|----------------------|
| VLAN Support     | Disable          | ( )Disable ( )Enable |
| VLAN ID *1       | 0                | []                   |
| VLAN Priority *1 | 0                | []                   |

\*1: This part is displayed if you'd set [Enable] into [VLAN Support].

# ■ iSCSI Target Configuration Menu ■ Add Target SubMenu () Using Default Settings

| Setting Items                                                                                                    | Default Settings                                 | Setting Values                                                                                                    |
|----------------------------------------------------------------------------------------------------|--------------------------------------------------|----------------------------------------------------------------------------------------------------|
| Setting Items<br>iSCSI Target Name<br>IP Version<br>iSCSI Target IP Address<br>TCP Port Number<br>BladeEngine Port Number<br>ISID Qualifier<br>Boot Target<br>Header Digest<br>Data Digest<br>Authentication Method<br>Target CHAP Name *1 | Default Settings - IPV4 - 3260 0 1 None No No No | Setting Values         [       ]         ()IPV4 ()IPV6       ]         [       ]         [       ]         [       ]         [       ]         [       ]         [       ]         [       ]         [       ]         [       ]         ()None ()Primary ()Secondary         ()Yes ()No         ()Yes ()No         ()Yes ()No         ()None ()One-way CHAP ()Mutual CHAP         [       ] |
| Target Secret *1<br>Target Secret *2<br>Target Secret *2                                                                                                    | -                                                |                                                                                                    |

\*1: This part is displayed if you'd set [One-way CHAP] into [Authentication Method]. \*2: This part is displayed if you'd set [Mutual CHAP] into [Authentication Method].

# F.4 Case that Func 5 is selected ■ Controller Configuration Menu () Using Default Settings

| Setting Items                                                 | Default Settings                                                  | Setting Values                                    |   |
|---------------------------------------------------------------|-------------------------------------------------------------------|---------------------------------------------------|---|
| iSCSI Initiator Name<br>Boot Support *1<br>MPIO Configuration | iqn.1990-07.com.emulex:<br>00-xx-xx-xx-xx-xx<br>Enable<br>Disable | [<br>( )Disable ( )Enable<br>( )Disable ( )Enable | ] |

\*1: Select [Enable] if you run SAN Boot on iSCSI.

# Controller Properties Menu

() Using Default Settings

| Setting Items                                                                         | Default Settings                                                           | Setting Values       |
|---------------------------------------------------------------------------------------|----------------------------------------------------------------------------|----------------------|
| Controller Model Number<br>Controller Description<br>BIOS Version<br>Firmware Version | OCe14102-U<br>Emulex OCe14102-U 10Gb CNA<br>v106.00a13<br>10.6.193.1501 *1 |                      |
| Discover Boot Target via                                                              | Disable                                                                    | ( )Disable ( )Enable |

\*1: The current firmware version is displayed here. You may use 10.6.193.1501 or 10.6.193.23.

## Network Configuration Menu

() Using Default Settings

| Setting Items | Default Settings | Setting Values               |
|---------------|------------------|------------------------------|
| ΜΔΧ Δημεςς    | 00-**-**         |                              |
| Port Speed    | N/A              |                              |
| Link Status   | Link up          |                              |
| IP Version    | DUAL MODE        | ( )IPV4 ( )IPV6 ( )DUAL MODE |

# Contigure IPV4 Address SubMenu

() Using Default Settings

| Setting Items         | Default Settings | Setting Values       |
|-----------------------|------------------|----------------------|
| Initiator IP via DHCP | Disable          | ( )Disable ( )Enable |

# Configure Static IP Address SubMenu

() Using Default Settings

| Setting Items                                | Default Settings              | Setting Values |
|----------------------------------------------|-------------------------------|----------------|
| IP Address<br>Subnet Mask<br>Default Gateway | 0.0.0.0<br>0.0.0.0<br>0.0.0.0 |                |
|                                              |                               | L 3            |

# Configure IPV6 Address SubMenu

() Using Default Settings

| Setting Items     | Default Settings | Setting Values       |
|-------------------|------------------|----------------------|
| AutoConfiguration | Enable           | ( )Disable ( )Enable |

# Configure IPV6 Address SubMenu2

() Using Default Settings

| Setting Items           | Default Settings       | Setting Values |
|-------------------------|------------------------|----------------|
| Link Local Address      | xxxx::xxxx:xxx:xxx:xxx | [ ]            |
| Routable Address 1      | -                      | [ ]            |
| Routable Address 2      | -                      | [ ]            |
| Default Gateway Address | ::                     | [ ]            |

\*: This part can be set if you'd set [Disable] into [AutoConfiguration] in [Configure IPV6 Address] menu.

# Configure VLAN ID/Priority SubMenu

() Using Default Settings

| Setting Items    | Default Settings | Setting Values       |
|------------------|------------------|----------------------|
| VLAN Support     | Disable          | ( )Disable ( )Enable |
| VLAN ID *1       | 0                | []                   |
| VLAN Priority *1 | 0                | []                   |

\*1: This part is displayed if you'd set [Enable] into [VLAN Support].

# ■ iSCSI Target Configuration Menu ■ Add Target SubMenu () Using Default Settings

| Setting Items                                                                                                    | Default Settings                                                                                                    | Setting Values                                       |  |
|----------------------------------------------------------------------------------------------------|----------------------------------------------------------------------------------------------------|------------------------------------------------------|--|
| Setting Items<br>iSCSI Target Name<br>IP Version<br>iSCSI Target IP Address<br>TCP Port Number<br>BladeEngine Port Number<br>ISID Qualifier<br>Boot Target<br>Header Digest<br>Data Digest<br>Authentication Method<br>Target CHAP Name *1 *2<br>Target Secret *1 *2<br>Target Secret *2<br>Target Secret *2 | Default Settings           -           IPV4           -           3260           0           1           None           None           None           -           -           - | Setting Values [ [ [ [ [ [ [ [ [ [ [ [ [ [ [ [ [ [ [ |  |

\*1: This part is displayed if you'd set [One-way CHAP] into [Authentication Method]. \*2: This part is displayed if you'd set [Mutual CHAP] into [Authentication Method].

# **G Error Report Sheet**

| Model Name                            | Dual Channel Converged Network Adapter (     | 10Gbps) (Model Name: )                  |
|---------------------------------------|----------------------------------------------|-----------------------------------------|
| OS                                    |                                              |                                         |
| Configurations                        |                                              |                                         |
|                                       |                                              |                                         |
|                                       |                                              |                                         |
|                                       |                                              |                                         |
|                                       |                                              |                                         |
|                                       |                                              |                                         |
|                                       |                                              |                                         |
|                                       |                                              |                                         |
|                                       |                                              |                                         |
|                                       |                                              |                                         |
|                                       |                                              |                                         |
|                                       |                                              |                                         |
| LAN•WAN                               |                                              |                                         |
| Environment                           |                                              |                                         |
|                                       |                                              |                                         |
|                                       |                                              |                                         |
|                                       |                                              |                                         |
|                                       |                                              |                                         |
|                                       |                                              |                                         |
|                                       |                                              |                                         |
|                                       |                                              |                                         |
|                                       |                                              |                                         |
|                                       |                                              |                                         |
|                                       |                                              |                                         |
|                                       |                                              |                                         |
| Date and Time                         |                                              |                                         |
|                                       | What occurred? What had been being operated? |                                         |
| Descriptions                          | What messages were displayed?                |                                         |
|                                       |                                              |                                         |
|                                       |                                              |                                         |
|                                       |                                              |                                         |
|                                       |                                              |                                         |
|                                       |                                              | + + + + + + + + + + + + + + + + + + +   |
|                                       |                                              | + + + + + + + + + + + + + + + + + + + + |
| + + + + + + + + + + + + + + + + + + + |                                              |                                         |
|                                       |                                              |                                         |
|                                       |                                              | +++++++++++++++++++++++++++++++++++++++ |
|                                       |                                              | Appended                                |
|                                       |                                              | Yes / No                                |

# Dual Channel Converged Network Adapter (10Gbps) (MC-0JCE61,MC-0JCE62,MCX0JCE61)

# Configuration Sheet CA92344-0923-02

# Published by Fujitsu Limited April 2016

<sup>•</sup>The contents of this document may be changed without a notice for the improvement.

<sup>•</sup> Our company does not assume responsibility for infringements of patent rights or other rights of third parties arising on use of the data in this document. • All rights reserved.